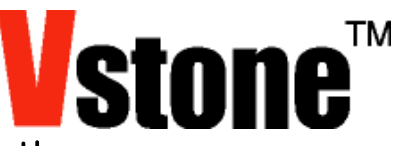

## Bluetooth シリアルモジュール

# VS-BTOO1 取扱説明書

(2011.04.08)

VS-BT001は、Bluetooth(R)プロファイルの SPP に対応したシリアル通信モジュールです。RFCOMM に より外部 PC の仮想 COM ポートとして通信が出来ます。本取扱説明書、また弊社 Web 上 (http://www.ystone.co.jp/products/ys\_bt001/)の注意点をよく読み、正しくお使いください。

- ▲ 本製品は電波を発する機器です。使用する場所の法律、ルールに沿ってご使用ください。
- ▲ 本製品は認証済みの Bluetooth モジュールを搭載しています。Bluetooth モジュール(ベース基板は 含まず)を改造しての使用は認証の対象外になりますので、自己責任で行ってください。
- <u> </u>他の Bluetooth 機器の使用によっては、接続ができない場合があります。
- ▲ 本体の隙間、内部に金属やピンなどの異物を入れないでください。ショートして発火、火災、感電などの原因になります。
- ▲ 本体に水をかけないでください。 ショートして発火、火災、感電などの原因になります。
- ▲ コネクタ、ケーブルは取り付ける方向に注意し、よく確認した上、確実に接続してください。
- <u> </u>他の Bluetooth 機器の仕様によっては、接続ができない場合があります。
- ▲ 弊社 Web 上の注意点も必ずお読みいただき、必ずお守りください。

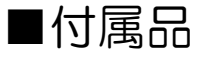

・VS-BT001 本体

・フラットケーブル (150mm)

・ピンヘッダ (1×2ピン)

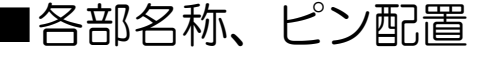

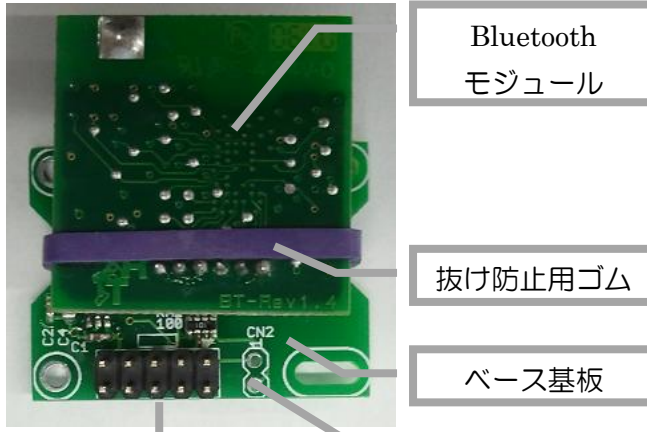

|     |     | CN1 |     |    | CN2        |
|-----|-----|-----|-----|----|------------|
| 9   | 7   | 5   | 3   | 1  | 1          |
| NC  | NC  | NC  | RTS | Rx | Rx         |
| 10  | 8   | 6   | 4   | 2  | 2          |
| GND | Vcc | NC  | CTS | Тx | Tx-Convert |

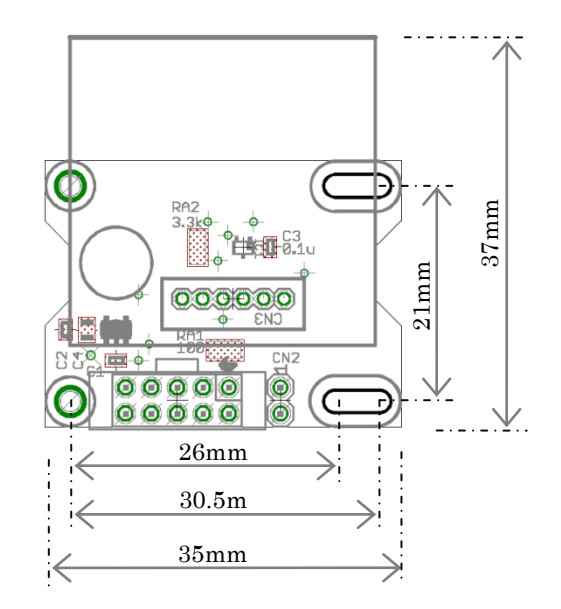

※CN2はピンヘッダが実装されていません。
 必要に応じてはんだ付けしてください。
 ※Txは3.0vレベル、Tx-ConvertはVccレベルの信号が出力されます。

### ■主な仕様

**電源電圧:** +3.3V ~ +5.0V

**最大消費電流**: 50mA

- **対応ロボット**: VS-RC003 /HV 搭載ロボット ビュートローバーARM、H8 ROBONOVA-I
- Bluetooth 仕様:

■回路図

Bluetooth (R) 2.0 クラス 2 (最大 30m) Bluetooth プロファイル: SPP, GAP, SDAP

出荷時の PIN コード: 0000

- シリアル通信部 非同期シリアル通信 2 線式
  または 4 線式ハンドシェイク通信
  出荷時の通信仕様:
  115200bps、パリティなし、1 ストップビット、2 線式
  通信速度範囲: 2400bps~921.6kbps まで 11 段階
- データ長 8 ビット、パリティ設定可能、ストップビ ット設定可能

信号電圧レベル: +3Vp-p または +3.3~5.0V

### 出荷時のデバイス名: VS-BT001

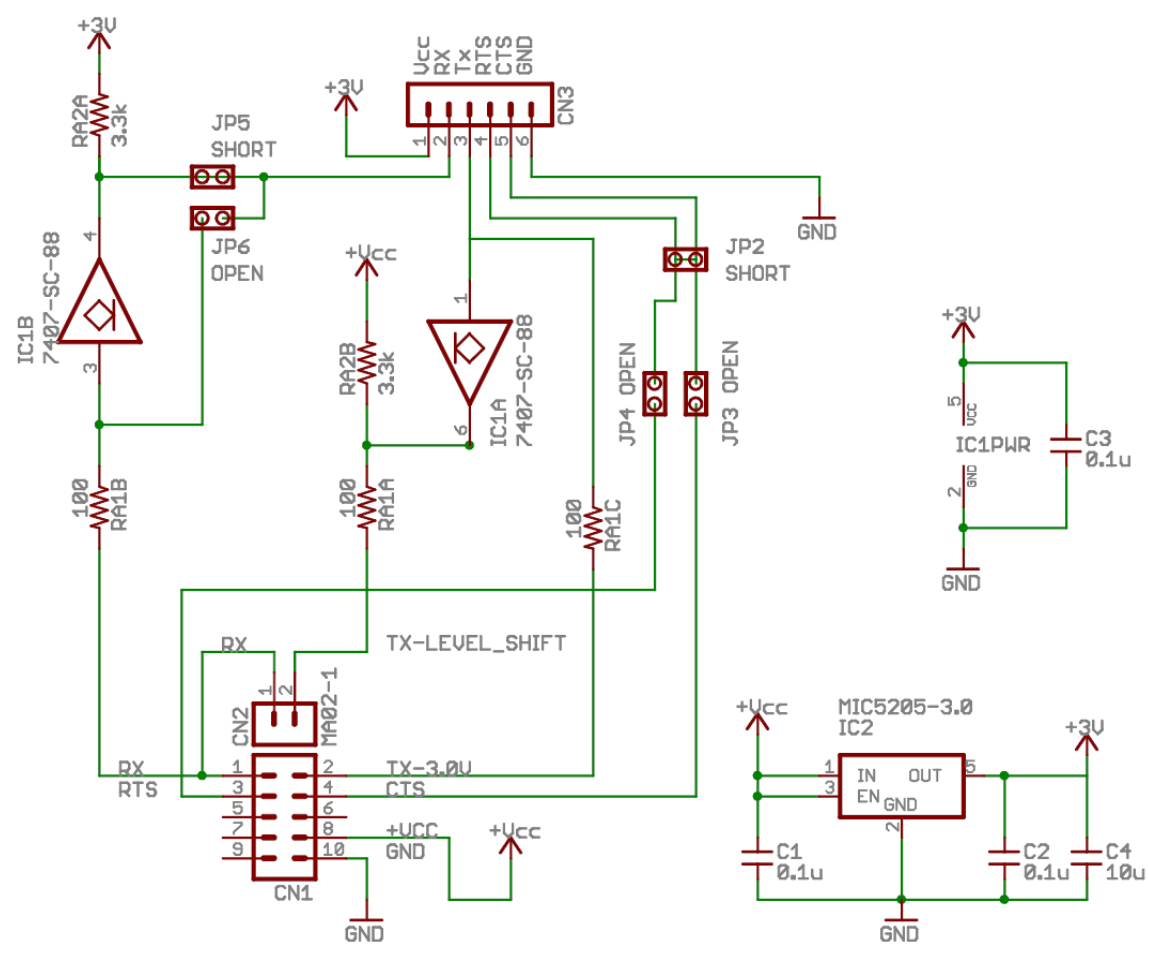

■設定の変更方法、詳細情報について

ボーレート、パリティ、ストップビット、名前等を変更する場合、「VS-BT プログラマ」(別売)が必要です。 また、より細かい設定の変更については、搭載 IC の設定ソフトウェア「Simplybluecommander」を合わせ てご使用ください。

より詳細な設定変更、2 つの VS-BT001 を用いて双方通信を行う方法などは、「VS-BT001 ユーザーマニュ アル」、搭載モジュール「RBT-001 英語マニュアル」をご参考ください。

これらは、すべて弊社 Web サイトの、VS-BT001 ダウンロードページよりダウンロードいただけます。 ・VS-BT001 ダウンロードページ

http://www.vstone.co.jp/products/vs\_bt001/download.html

## ■VS-RC003/HV との接続、搭載例

VS-RC003/HV に接続する場合、CN6: HCTRL、CN7:IXBUS のどちらにも接続できます。また、IXBUS 機器、VS-C1 などとは、コネクタが3つまたは4つ付いたフラットケーブルで接続すると共用が可能です。 VS-BT001 とフラットケーブルを接続する場合、△の向きを合わせるように接続します。

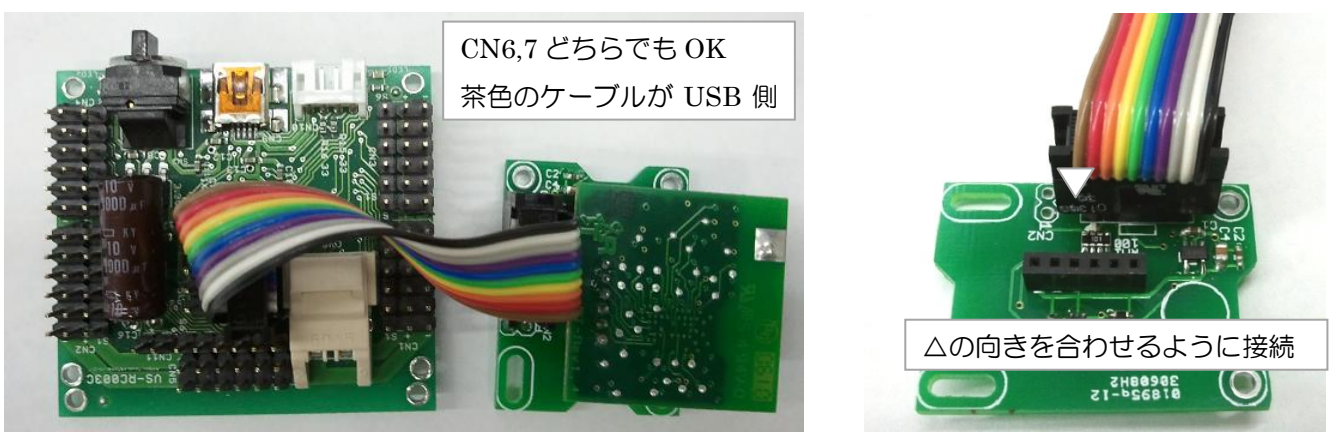

弊社ロボットの場合、VS-C1 接続用コネクタ搭載位置や、一部の IXBUS 搭載位置に搭載が可能です。

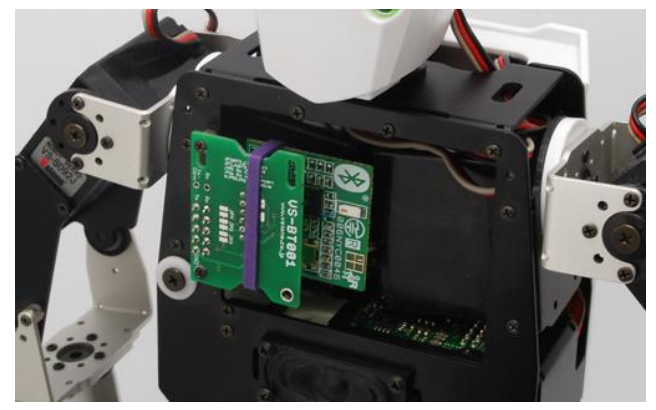

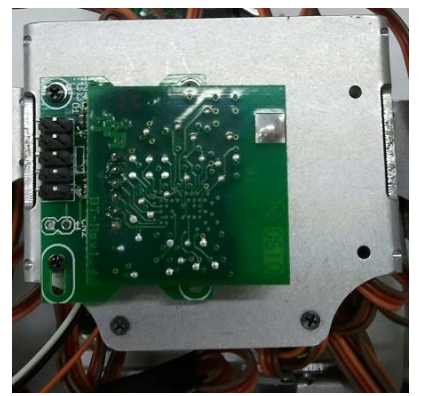

| CPUの設定                                       |
|----------------------------------------------|
| CPUの設定(サーボモータ出力)拡張機器)                        |
|                                              |
| コントローラ設定<br>使用コントローラ選択 自動判別(GamePad/ProBo) 👤 |
| シリプル25定<br>CN6 コマンドボート ▼ CN7 なし(標準) ▼        |
| ロボットの光前 nano ファームウェアのバージョン ver 1.000 (25     |
| 逆用 閉じる                                       |

VS-BT001を使用するためには、コマンドポート機能を有効にす る必要があります。VS-RC003/HV でコマンドポートを有効にす るには、RobovieMaker2のプロジェクト設定>CPUの設定より、 使用するコネクタのシリアル設定を「コマンドポート」としてく ださい。

## ■Android での無線操縦

VS-RC003/HV 搭載ロボット、JO-ZERO、ROBO XERO は、Android マーケットにて配布中の「VS-C2 for Android」にて無線操縦が行えます。 Android OS 搭載スマートフォン、または PC よりインストールを行い ご使用ください。仕様方法はアプリ起動後、メニュー内の「マニュアル」 をご参照ください。

※本アプリケーションは Android OS 2.1 以降に対応しています。

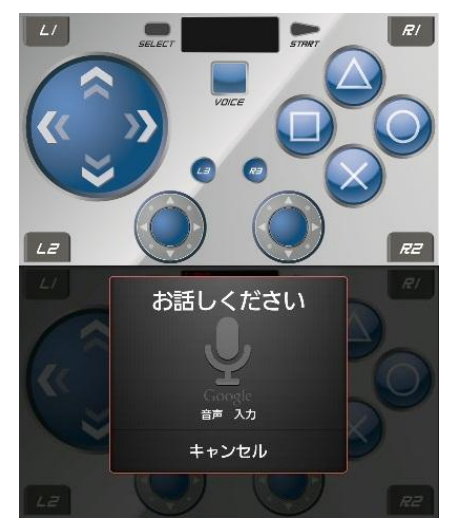

### ■ビュートローバーでの使用方法

#### ※ビュートビルダー2を無線で使用する場合の注意点

Oビュートビルダー2を無線で使用する場合、最新版のソフトウェアを以下よりダウンロードしてご使用ください。

 $http://www.vstone.co.jp/products/beauto_rover/download.html\#02$ 

- OビュートローバーH8 では、専用のファームウェアを使用する必要があります。ビュートローバーH8 のダウンロードページより、専用のファームウェアをダウンロードし、ファームウェアのアップデートから書き込みを行ってください。
- OビュートローバーH8 では、VS-BT001 の通信速度設定を変更する必要があります。VS-BT プログラマより ボーレートを 38400bps に設定してください。
- OビュートローバーARMの一部では、最新版のファームウェアに更新する必要があります。ビュートローバ ーARMのダウンロードページより、最新版をダウンロードしアップデートしてください。

#### ※CPU ボードの C 言語プログラムより使用する場合の注意点

OCPU ボードに搭載されている、シリアルポートより VS-BT001 を使用し PC などと通信することができます。

O各 CPU ボードのダウンロードページにおいて、外部機器とのシリアル通信サンプルを公開しています。

OビュートローバーH8 に搭載される、VS-WRC003LV では、CN13(IX)ポート以外に、CN14(PAD)端子でも シリアルポートをご利用いただけます。その場合、PAD 端子に VS-BT001 を接続してください。

O各サンプルプロジェクトは以下よりダウンロードいただけます。

・ビュートローバーH8 (VS-WRC103LV)

シリアルポートサンプル(IX ポート)、シリアルポートサンプル(PAD ポート)、

http://www.vstone.co.jp/products/vs\_wrc003lv/download.html#04

・ビュートローバーARM (VS-WRC103LV)

シリアルポートサンプル(IX ポート)、

http://www.vstone.co.jp/products/vs\_wrc103lv/download.html#03

### ■ビュートローバーとの接続方法

①VS-BT001 に、VS-RC003/HV と同様の方法でフラットケーブルを接続します。

②ピンヘッダ(別売)を CN13(IX)ポートにはん ③コネクタの出張りが、上に向くように接続します

だ付けします。

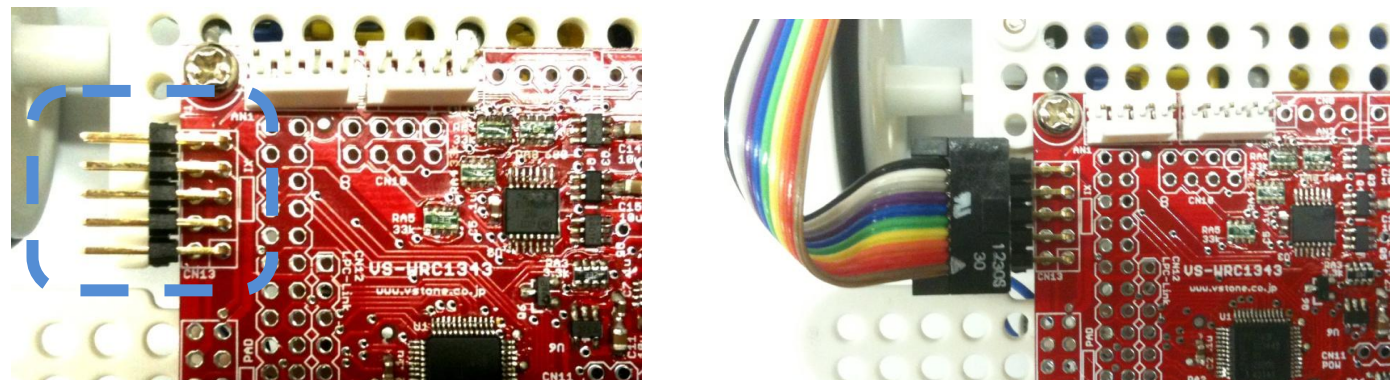

VS-BT001 は別売の「ビュートローバー用 VS-BT001 取り付けフレームセット」で、メインフレームに固定 できます。

## ■VS-RC003/HV の制御方法

VS-RC003/HV をシリアルコマンドから制御する方法の詳細については、以下のマニュアルをご参考下さい。 ・VS-RC003HV シリアル通信資料 http://www.vstone.co.jp/products/vs\_rc003hv/download.html#05-2

また、以下のものを弊社 Web ページの VS-BT001 のダウンロードページより公開しています。

・Android から制御するサンプルソース

・PC から無線操縦するサンプルソフトウェア

### ■PC との通信方法

VS-RC003/HV、ビュートローバーH8/ARM における、PC との通信確認方法を、TOSHIBA スタックを例 に説明します。また、確認用のターミナルソフトウェアは Tera Term を利用します。ハイパーターミナルで も通信の確認を行えます。Tera Term での通信確認部分以外は、他の機器でも同様の手順で COM ポートを使 用できるようになります。

①USB アダプタ付属のマニュアルに従い、ドライバなどをインストールし使用できる状態にします。 同時に、Tera Term を以下のサイトなどからダウンロードし、インストールしておきます。 http://sourceforge.jp/projects/ttssh2/

②ロボット本体の電源を入れるなどし、VS-BT001の電源を ON します。ON にすると、Bluetooth モジュール上の緑の LED が点灯します。

③初回接続時のみペアリングを行います。タスクバ

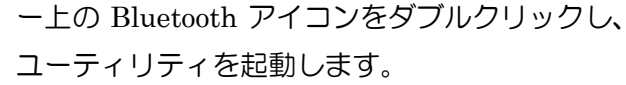

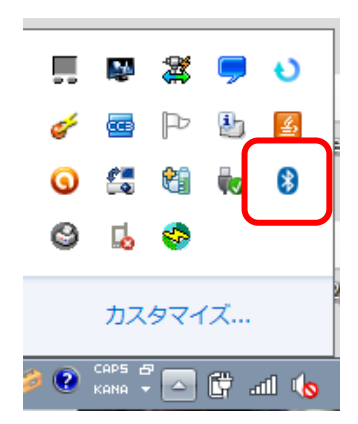

|  | VS-BT001                              |
|--|---------------------------------------|
|  |                                       |
|  |                                       |
|  |                                       |
|  | VS-BT001 (4)                          |
|  |                                       |
|  |                                       |
|  |                                       |
|  | · · · · · · · · · · · · · · · · · · · |
|  | 新しい接                                  |
|  |                                       |
|  |                                       |
|  |                                       |

#### ⑤次へを押します。

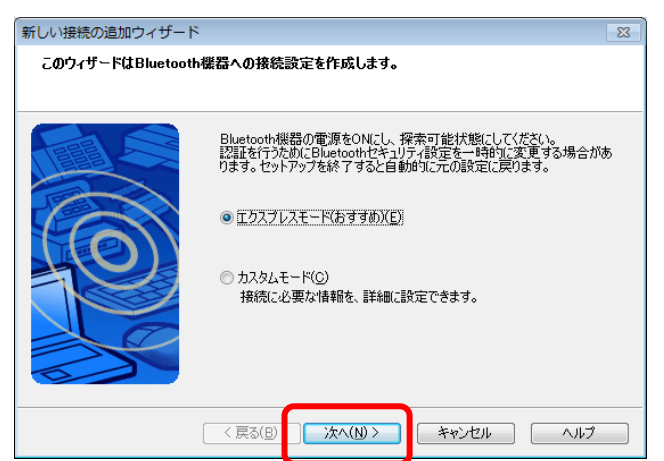

⑥VS-BT001を選択し、OKを押します。

)接続

| 新しい接続の追加ウィザード |                                                                                     | 83 |
|---------------|-------------------------------------------------------------------------------------|----|
| デバイスの選択       |                                                                                     |    |
|               | 使用するBluetooth機器を選択してください。<br>Bluetooth機器<br>デバイス名<br>Microsove<br>VS-BT001<br>更新(U) |    |
|               | < 戻る(B) 次へ(N) > キャンセル ヘルプ                                                           |    |

④ユーティリティの「新しい接続」をクリックします。

- - -

8 Bluetooth

P

<del>a</del>

🚹 詳細... 🔀 削除

VS-BT001 (2) VS-BT001 (3)

VS-BT001 (5) VS-BT001 (6)

🚱 Bluetooth設定

Bluetooth(<u>B</u>)表示(<u>V</u>) ヘルプ(<u>H</u>)

 $\mathbf{5}$ 

⑦以上で、ペアリングの操作は完了です。表示される COM ポートの番号は、後ほど使用するので控えておいてください。

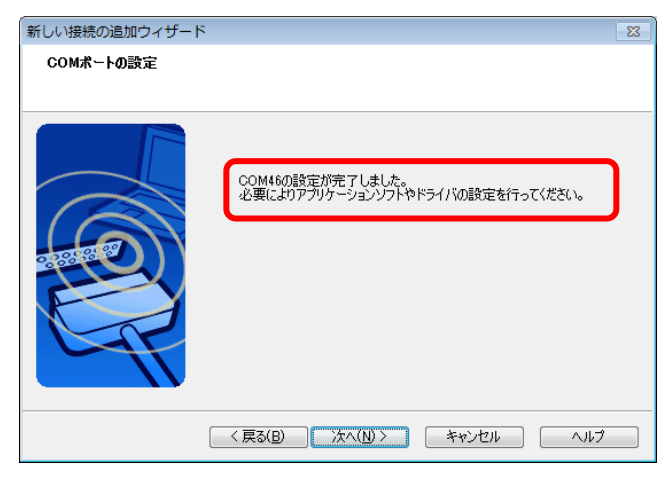

⑨Tera Term を起動し、新しい接続を開きます。

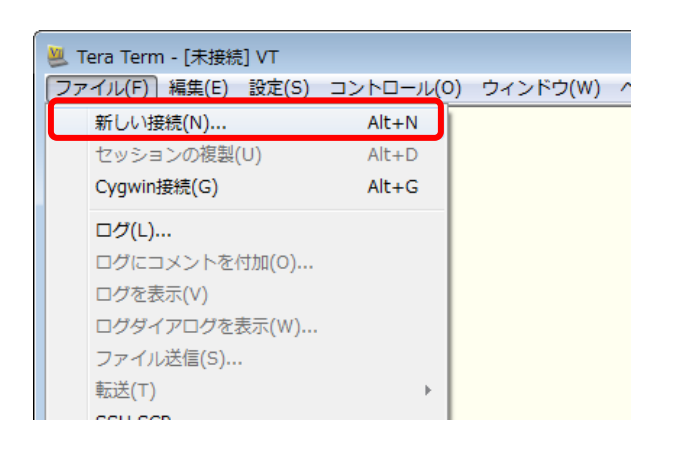

**⑫**初回のみ、PIN コードに「0000」を入力します。

| Bluetooth Mana | ger - Bluetooth セキュリティ   |                   |
|----------------|--------------------------|-------------------|
| A              | Bluetooth パスキー (PINコード): |                   |
|                | - 対象デバイス                 |                   |
|                | Bluetooth デバイスアドレス:      | 00:17:A0:01:66:3A |
|                | Bluetooth デバイス名:         | VS-BT001          |
|                | 📝 全てのユーザで認証情報を共有         | ada( <u>A</u> )   |
|                | C                        | OK キャンセル          |

⑧追加されると、以下のようになります。複数のモジュールとペアリング、同時に通信することもできます。

| Bluetooth設定  Bluetooth()  表示(い) ヘルプ(日) |
|----------------------------------------|
| Bluetooth                              |
|                                        |
| VS-B1001 VS-B1001 (2) VS-B1001 (3)     |
| <b>- - - -</b>                         |
| VS-BT001 (4) VS-BT001 (5) VS-BT001 (6) |
|                                        |
| VS-BT001 (7)                           |
|                                        |
| 新TUCN接続                                |
|                                        |

⑩先ほどペアリング時に表示された COM 番号を選 択します。

| Tera Term: 新し                                   | い接続                                                       |  |
|-------------------------------------------------|-----------------------------------------------------------|--|
| © TCP/ <u>I</u> P                               | ホスト(T): <b>192.168.1.3</b>                                |  |
|                                                 | サービス: ◎ Telnet TCPボート#(P): 22                             |  |
|                                                 | ◎ <u>S</u> SH SSH/ (ージョン( <u>V</u> ): <mark>SSH2 →</mark> |  |
|                                                 | ○ その他 ブロトコル(⊆): UNSPEC →                                  |  |
| ●シリアル ポート( <u>R</u> ): COM46: BT Port (COM46) ・ |                                                           |  |
|                                                 | OK キャンセル ヘルブ(H)                                           |  |

③以上で接続が完了です。文字を入力すると、エコ ーバックで文字が表示されるのを確認してくださ い。

※VS-BT001 とボーレートなどシリアル通信の設定は、VS-BT プログラマから設定が必要です。PC 上での通 信設定には依存しませんので、ターミナルソフト、自作ソフトウェアなどでは、任意の設定で通信をおこな ってください。

### ■ROBONOVA-Iとの接続

ROBONOVA-Iとの接続には、別途 ROBONOVA-I用 VS-BT001 接続ケーブルを使用します。 ここでは、PC との接続サンプルをベースに解説します。

①CN2 にピンヘッダをはんだ付けします。

②ETX 端子、ERX 端子に以下のようにケーブルを接続します。ケーブルの接続を間違えると故障につながりますので、色を間違えないように注意してください。

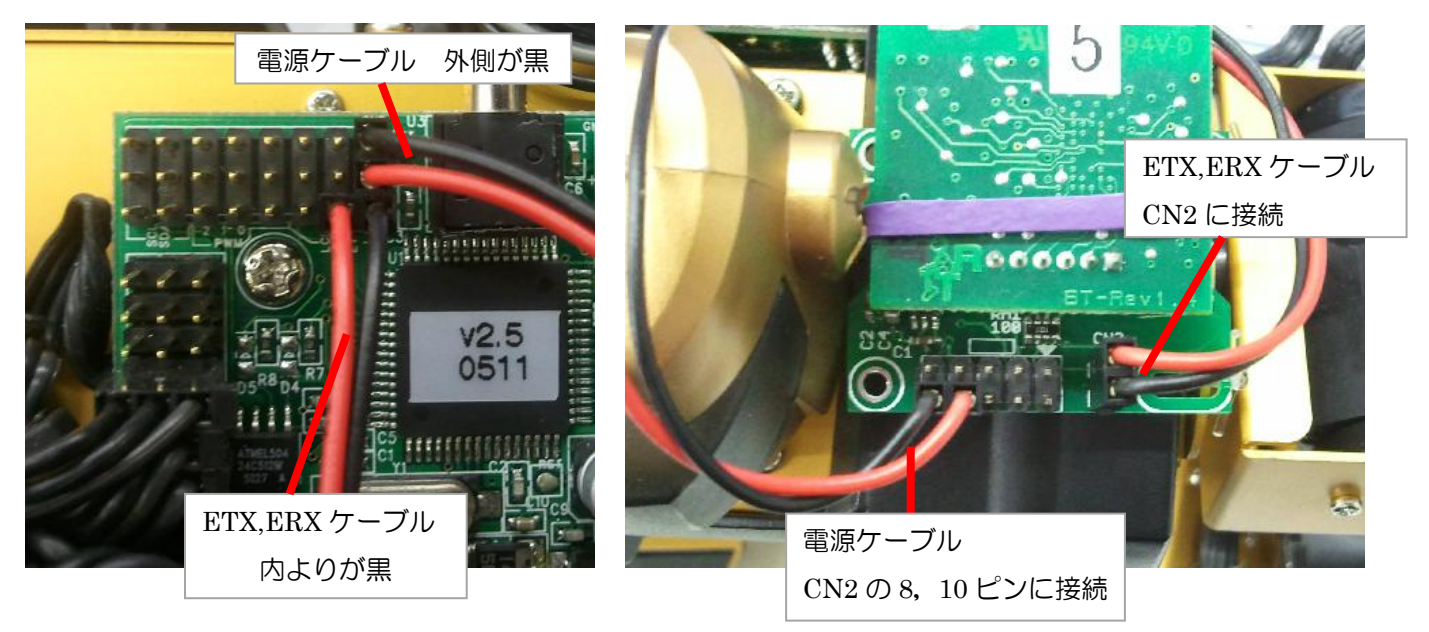

③以下の VS-BT001 のダウンロードページより、ROBONOVA-I とシリアル通信を行うサンプルソースー式 をダウンロードします。

http://www.vstone.co.jp/products/vs\_bt001/download.html#04

④zip ファイル内の、SerialSample.bas を、ROBO BASIC などから、書き込みを行います。 ⑤ロボット本体の電源を ON し、PC と VS-BT001 とをペアリングします。

これで、ダウンロードページで公開しています、ROBONOVA-I/JO-ZERO 用 操縦デモプログラムからの操縦が可能になます。また、ソフトウェアを自作される場合、サンプルプログラムに同封されている Microsoft Visual C++用サンプルソース「SerialSample\_Robonova.c」を参考に、プログラムを作成してく ださい。

## ■USB-Bluetooth アダプタについて

Bluetooth アダプタを使用する場合、アダプタに付属するユーティリティソフト(スタック)を使用して仮想 COM ポートを利用できるようにしていますが、一部のユーティリティ(スタック)では正常に動作しない場合があります。本製品をご使用いただく場合、TOSHIBA 製スタック、Motorola 製スタックを推奨しております。

#### ∘TOSHIBA スタック

| PCI:     | BT-MicroEDR2X, B | T-MicroEDR1X   |                |               |
|----------|------------------|----------------|----------------|---------------|
| IO-DATA: | USB-BT21         |                |                |               |
| corega : | CG-BT2USB01CW、   | CG-BT2USB01CB、 | CG-BT2USB02CW、 | CG-BT2USB02CB |

バッファロー: BSHSBD02BK、BSHSBD03

◦Motorola スタック

PCI : BT-Micro3E2X, BT-Micro3E1X

バッファロー: BSHSBD04BK

### ■使用上の注意

・USB-Bluetooth アダプタのご使用方法に関するご質問は、製造メーカーに直接お問い合わせください。

・JO-ZERO、ROBO XERO、マノイ(別売 VS-BT002 が必要)への搭載方法 VS-BT002 は付属のマニュア ルをご覧ください。

・お客様独自のプログラムを作成する場合のご質問について、内容によってはお答えできない場合があります。

- ・本製品は株式会社デアゴスティーニ・ジャパンがオフィシャルに動作保障をした製品ではありません。
- ・本製品に関して、株式会社デアゴスティーニ・ジャパンではお客様からの一切の問い合わせ対応は致しかね ますのでご了承ください。

#### ■オプションパーツ、関連商品のご購入は・・・

No.1 の品揃え! オプション、ロボット関連製品のご購入はコチラ

### http://www.vstone.co.jp/robotshop/

東京、福岡の各ロボットセンター店頭でもロボット関連商品をお買い求めいただけます。

| ロボットセンター東京秋葉原店 (東京支店)    | ロボットセンターロボスクエア店(福岡支店) |
|--------------------------|-----------------------|
| 〒101-0021                | 〒814-0001             |
| 東京都千代田区外神田 1-9-9 内田ビル 4F | 福岡市早良区百道浜 2-3-2       |
| TEL : 03-3256-6676       | TNC 放送会館 2F ロボスクエア内   |
| FAX : 03-3256-6686       | TEL:092-821-4111      |
| 営業時間: 平日 : 10:30~20:00   | 営業時間: 9:30~18:00      |
| 土日祝: 10:30~19:00         | 定休日:第2水曜日、年末年始        |
| 年末年始を除き、年中無休             |                       |

#### 商品に関するお問い合わせ

TEL: 06-4808-8701FAX: 06-4808-8702受付時間: 9:00~18:00(土日祝日は除く)

## ヴイストン株式会社

〒555-0012 大阪市西淀川区御幣島 2-15-28

E-mail: infodesk@vstone.co.jp

# www.vstone.co.jp